**Microsoft Teams Meeting Information** 

General meetings will be held in person or via Microsoft Teams.

The link to the Teams Meeting is: meetings.lakeviewquiltersguild.org

Join a Teams meeting from the app

- 1. Click on the **link above** or on the website
- 2. Click Open your Teams app
- 3. Choose the audio and video setting you want
- 4. Select Join now

Join a Teams meeting on the web (Don't have the Teams app? You can still join the Teams meeting)

- 1. Click on the link above or on the website
- 2. You have two choices:

**Download the Windows app:** Download the Teams app **Join on the web instead:** Join a Teams meeting on the web

- 3. Type in your name
- 4. Choose the audio and video settings you want
- 5. Select Join now
- 6. Wait in the lobby until someone admit you to the meeting